# Mode d'emploi du Portail parent pour l'inscription aux stages de la Commune

### Etape 1 : Connexion

Sur le site internet de la commune de Sprimont, cliquer sur l'icône « E-guichet » :

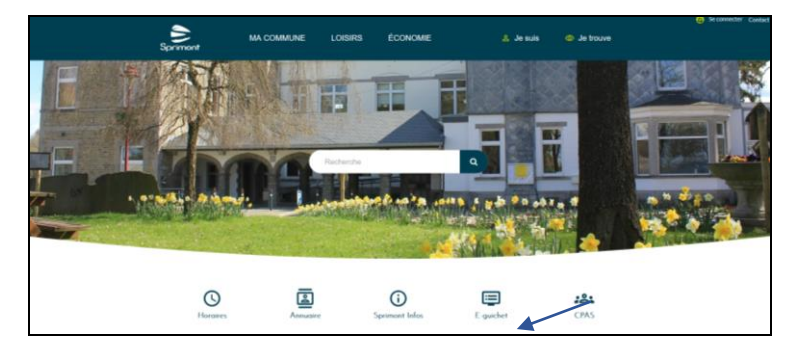

Cliquez ensuite sur l'onglet « Portail parent » :

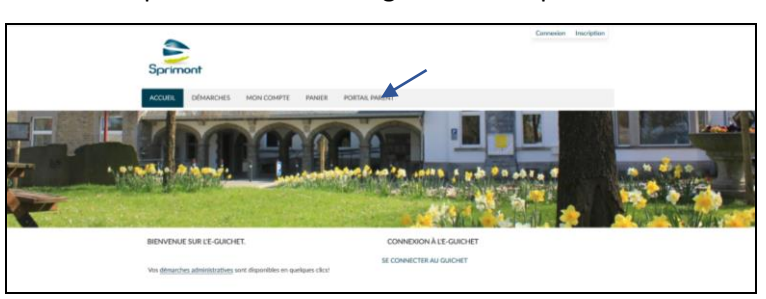

Vous arrivez sur cette page. Connectez vous via la carte d'identité, à gauche.

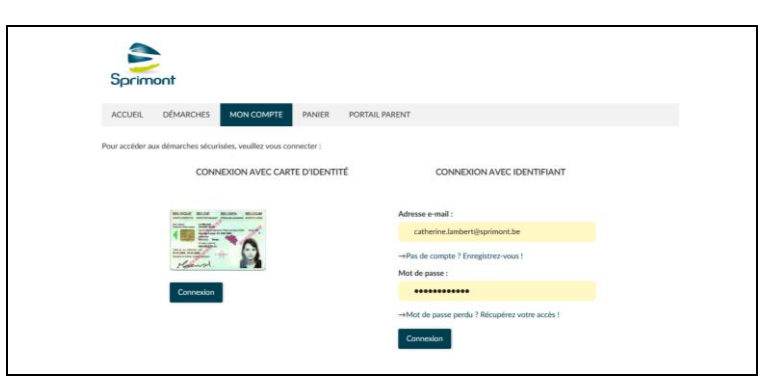

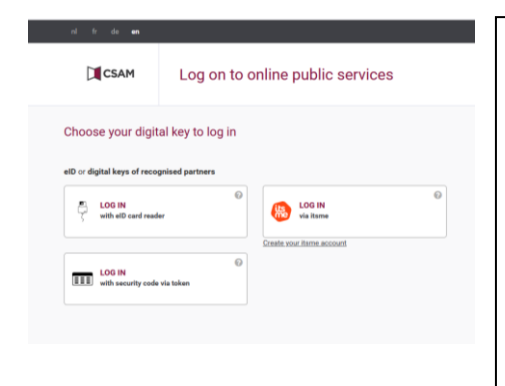

- → Soit vous sélectionnez la connexion au moyen de la carte d'identité électronique, encart de gauche et vous branchez votre lecteur de carte d'identité électronique et insérez cette dernière,
- → Soit vous utilisez It's me , encart de droite.
- → Suivez les instructions à l'écran.
- ➔ Complétez votre fiche utilisateur avec un maximum d'informations

#### → Rendez-vous ensuite sur la page « Portail Parent »

### Etape 2 : S'enregistrer en tant que parent

➔ Cliquez sur le bouton « S'enregistrer en tant que parent »

→ Les informations indiquées ne peuvent être modifiées. Validez directement et revenez sur la page « Portail Parent ».

Vous recevez le mail ci-dessous :

|                                                                                    | Deconnexion                                                   |
|------------------------------------------------------------------------------------|---------------------------------------------------------------|
| Sprimont<br>Accueil démarches mon compte panier Portail Parent                     | Bonjour,<br>Vous avez bien été enregistré en tant que parent. |
| Bienvenue dans le Portail Parent Demandes en cours Menregistrer en tant que parent | Cordialement,<br>Administration communale de Sprimont         |

#### Deux possibilités :

**Cas A** : vous recevez déjà des factures à votre nom de la part de l'administration communale, votre nom est donc déjà associé à un ou plusieurs enfants dans notre base de données. Si tel est le cas, vous pouvez passer à l'étape 4.

Cas B : vous ne recevez pas de factures à votre nom (elles sont envoyées au co-parent ou n'ont pas lieu), vous n'avez donc pas encore d'enfant(s) associé(s). Passez donc à l'étape 3.

## Etape 3 : Enregistrer mon enfant

- → Cliquez sur le formulaire « Enregistrer un enfant »
- → Indiquez correctement les coordonnées de votre enfant et sélectionnez son lieu scolaire
- → Pour le numéro de registre national : celui-ci peut être trouvé sur la carte d'identité, sur son acte de naissance ou sur une vignette de mutuelle.
- → Validez, avant d'être automatiquement redirigé vers la Fiche santé.
- → Remplissez-la de la manière la plus exhaustive possible.
- ➔ Validez la fiche santé.
- → Réalisez cette étape 3 autant de fois que vous avez d'enfant à inscrire. Attention, vous devez enregistrer tous vos enfants avant de passer à l'inscription aux plaines.
- Une fois que votre ou vos enfants sont enregistrés, revenez sur la page « Portail Parent ».

| Sprim      | ont                 |                         |             |                                       | Déconnexion            |
|------------|---------------------|-------------------------|-------------|---------------------------------------|------------------------|
| ACCUEIL    | DÉMARCHES           | MON COMPTE              | PANIER      | PORTAIL PARENT                        |                        |
| Bienvenue  | ians le Portail Pan | ent                     |             | Demandes en cours                     |                        |
|            |                     |                         |             | M'enregistrer en tant que parent 47-5 | Enregistrement terminé |
|            |                     |                         |             |                                       |                        |
|            |                     |                         |             |                                       |                        |
|            |                     |                         |             |                                       |                        |
| Enregistre | r un enfant Fir     | aliser les inscriptions | aux plaines |                                       |                        |

|                                  |                                                                                                    | Fiche santé                                                         |                                                                                          |
|----------------------------------|----------------------------------------------------------------------------------------------------|---------------------------------------------------------------------|------------------------------------------------------------------------------------------|
| Enregistrer un enfant            |                                                                                                    | Code de suivi                                                       | Groupe sanguin *                                                                         |
| 1 Nouvel enfant à<br>enregistrer | Signalétique de votre enfant                                                                                                    |                                                                     | Inconnu -                                                                                |
| 2 Validation                     | Prénom de l'enfant * Nom de l'enfant *                                                                                                    | 1 Informations gér                                                  | nérales L'enfant a-t-il été vacciné contre le tétanos ? *<br>O Non renseigné O Non O Oui |
|                                  |                                                                                                    | 2 Vérification                                                      | Date du premier vaccin contre Date du dernier vaccin contre<br>le tétanos le tétanos     |
|                                  | Date de naissance *                                                                                                    | 4 Maladies                                                          | mm / dd / yyyy mm / dd / yyyy                                                            |
|                                  | mm / dd / yyyy                                                                                                    | 5 Médication                                                        | Votre enfant a-t-il subit une opération récement ? *                                     |
|                                  | Mon enfant possède un numéro de registre national belge ou<br>bis. *                                                                                                    | 6 Autres informati                                                  | Votre enfant sait-il nager ? *                                                           |
|                                  | Oui On Non<br>Si votre enfant a la nationalité belge, son numéro de registre national se trouve<br>sur sa carte d'identité, sa carte de mutuelle ou sur son acte de naissance. | 7 Médecin traitant<br>8 Personnes de co                             | O Non renseigné O Non      Oui                                                           |
|                                  | Implantation scolaire *                                                                                                    | 9 Droit à l'image                                                   | <ul> <li>Très bien</li> <li>Bien</li> </ul>                                              |
|                                  | v                                                                                                    | 10 Validation                                                       | <ul><li>Moyen</li><li>Difficilement</li></ul>                                            |
|                                  | Année scolaire *                                                                                                    |                                                                     | <ul> <li>Non renseigné</li> </ul>                                                        |
|                                  | O Accueil                                                                                                    |                                                                     | L'enfant souffre t'il d'un handicap ? *                                                  |
|                                  | O 1ère Maternelle                                                                                                    |                                                                     | <ul> <li>Non renseigné</li> <li>Non</li> <li>Oui</li> </ul>                              |
|                                  | Sème Maternelle                                                                                                    |                                                                     | Y a-t-il des activités auxquelles votre enfant ne peut participer ? *                    |
|                                  | 2ème Primaire     2ème Primaire                                                                                                    |                                                                     | <ul> <li>Non renseigné          <ul> <li>Non</li> <li>Oui</li> </ul> </li> </ul>         |
|                                  | O 3eme Primaire                                                                                                    |                                                                     | Votre enfant a-t-il un régime spécifique                                                 |
|                                  | 4eme Primaire     5ème Primaire                                                                                                    |                                                                     | <ul> <li>Non renseigné          <ul> <li>Non</li> <li>Oui</li> </ul> </li> </ul>         |
|                                  | 6ème Primaire                                                                                                    |                                                                     | Autorisez-vous les accompagnants à utiliser de l'arnica ? *                              |
|                                  | Suivant Abandonner                                                                                                    |                                                                     | Suivant Abandonner                                                                       |
|                                  |                                                                                                    |                                                                     |                                                                                          |
|                                  | L'inscription de                                                                                                    | dans notre portail parent a été correctement réalisée.              |                                                                                          |
|                                  | Vos prochaines                                                                                                    | connexions devront toujours s'effectuer avec l'adresse e-mail suiva | nte :                                                                                    |
|                                  | Pour rappel vou                                                                                                    | s pouvez accéder au portail parent via ce lien :                    |                                                                                          |
|                                  | Accéder au por                                                                                                    | ail parent                                                          |                                                                                          |
|                                  | Bien cordialem                                                                                                    | int,                                                                |                                                                                          |
|                                  | Mail de confirmation :                                                                                                    |                                                                     |                                                                                          |

### Etape 4 : Inscrire l'enfant à une plaine

→ Cliquez sur le formulaire « Inscrire mon enfant à une plaine » en lien avec l'enfant à inscrire

N.B. : Ce bouton n'est visible que durant la période d'inscription établie par le Service Accueil Extrascolaire, et à condition que vous ayez bien complété les formulaires précédents (Signalétiques et Fiche santé).

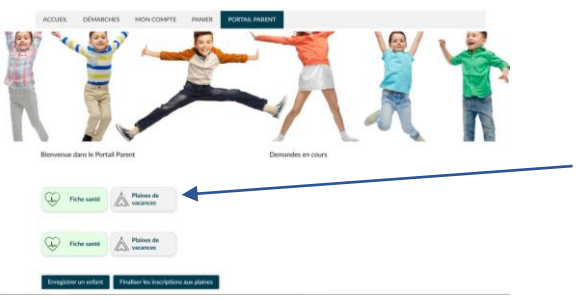

Sélectionnez la ou les semaines de plaines en cliquant directement sur celle(s)-ci dans le calendrier.

| ACCUEIL DÉMARCHES   | MON COMPTE PANIER PORTAIL PARENT              | ACCUER DEMARCHES MON-COMPTE PANEER PORTIAL PARENT |
|---------------------|-----------------------------------------------|---------------------------------------------------|
| Plaines de vacances |                                               | Plaines de vacances                               |
| Code de suivi       |                                               | Code de suivi                                     |
| 1 Inscription       |                                               | S Inscription                                     |
| _                   | Vous inscrivez     aux plaines de vacances.   | Vitus inscrive;     T aux plaines de vacances.    |
|                     | Activités proposées                           | Activités proposées                               |
|                     | SEMAINE DU 20 FÊVRIER 2023                    | MAAANG DU 20 FÉVRER 2023                          |
|                     | Congés de détente - Kids Holidays - Kids-club | Congels de détante - Kids Holidays - Kids-club 🖌  |
|                     | 23 places restartes                           | 22 Junit Holder                                   |
|                     |                                               |                                                   |
|                     | Valider Abandonner                            | Valider Abandonner                                |
|                     |                                               |                                                   |

→ Consultez l'historique qui s'affiche à l'écran.

- Si la ou les plaines choisies sont bien disponibles, vous verrez dans le bas de votre écran deux boutons :
  - « Inscrire un autre enfant » : sélectionnez un autre enfant à inscrire à une ou des plaines, et reproduisez cette dernière étape.
  - « Finaliser mes inscriptions » : cliquez sur ce bouton si vous souhaitez valider l'inscription de votre ou de vos enfants.

| Historique                                                                                                    | ^ |
|----------------------------------------------------------------------------------------------------|---|
| • - Inscription en cours                                                                                          |   |
| • – Inscription enregistée                                                                                        |   |
| a bien été inscrit-e pour les semaines suivantes :                                                                |   |
| <ul> <li>Semaine du 20/02/2023 au 26/02/2023</li> </ul>                                                           |   |
|                                                                                                    |   |
| a bien été inscrit-e pour les semaines suivantes :                                                                |   |
| Semaine du 20/02/2023 au 26/02/2023                                                                               |   |
| Vous pouvez inscrire un autre enfant.                                                                             |   |
| Inscrire un autre enfant                                                                                          |   |
| Si vous avez inscrit tous vos enfants, vous pouvez finaliser vos inscriptions.                                    |   |
| Finaliser vos inscriptions                                                                                        |   |
| Vous avez trois jours pour finaliser les inscriptions de vos enfants. Au-delà de ce délai, ils seront désincrits. |   |
| Retour à l'accueil                                                                                                |   |

- Si une ou des plaines n'ont plus de places disponibles, vous verrez apparaitre un message d'erreur (en rouge) indiquant quelle est la plaine concernée. Vous serez alors invité à envoyer un email à l'adresse mentionnée afin d'ajouter votre enfant sur une liste d'attente.
- Attention : dès cette étape, il vous restera 3 jours pour finaliser les inscriptions et effectuer le paiement. Passé ce délais, les inscriptions seront annulées et les places seront libérées.

→ Inscrivez bien tous vos enfants avant de procéder à la finalisation (=paiement). Si vous n'avez qu'un enfant à inscrire, vous pouvez cliquer sur « Régler mon panier ».

| Veuillez régler votre panier afin de finaliser les inscriptions endéans les 3 jours pour que celles-ci soient effectives. Régler mon panier |   |
|----------------------------------------------------------------------------------------------------|---|
| Résumé (afficher le détail de la demande)                                                                                                   | ~ |
| Historique                                                                                                    | ^ |
|                                                                                                    |   |
| En attente des informations de palement     09/01/2023 12:07                                                                                |   |
| Ajout au panier     09/01/2023 12:07                                                                                                    |   |
| En attente de palement     GP/01/2023 1207                                                                                                  |   |

➔ Si vous en avez plus d'un, après avoir procédé à l'inscription de tous vos enfants, vous pouvez revenir sur la page d'accueil du Portail parent et cliquer sur « Finaliser mes inscriptions ».

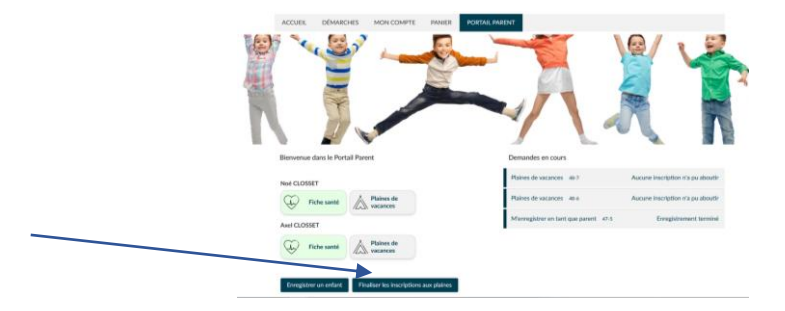

- → Une fois que vous avez cliqué sur ce bouton, vous verrez à l'écran le listing des inscriptions par enfant. Si celles-ci sont bien correctes, cliquez sur « Valider ». Si vous changez d'avis, cliquez sur « Abandonner ».
- → Consultez votre panier et cliquez sur « Payer ». Suivez les instructions à l'écran. Vous recevrez un email avec le récapitulatif de l'inscription une fois votre paiement validé.

| ACCUEIL   | DÉMARCHES              | MON COMPTE         | PANIER (40 €) | PORTAIL PARENT |         |             |
|-----------|------------------------|--------------------|---------------|----------------|---------|-------------|
| Panier    |                        |                    |               |                |         |             |
| Finalise  | er les inscriptions au | x plaines - nº46-2 |               |                | 40,00 € | (supprimer) |
| Total : 4 | 40,00 €                |                    |               |                |         |             |
| Payer     | Commander un a         | autre document     |               |                |         |             |

| Commune de Sprimont<br>Order amount: €40.00                |                                              |      |      |        |
|------------------------------------------------------------|----------------------------------------------|------|------|--------|
| Transaction information                                    | Payment method Please select your payment me | thod |      |        |
| Transaction reference:<br>3884556423aa48209038380a479148cc |                                              |      |      |        |
| Order identifier:<br>3686556623aa4820903836a479160cc       | Execution                                    |      | VISA |        |
| Purchase reference:<br>3886556d23aa4820903838ba4701dBcc    | V                                            |      |      |        |
| Merchant ID: 225005019930571                               |                                              | •    |      |        |
| Payment case:<br>Single payment                            |                                              |      |      |        |
|                                                            |                                              |      |      | Cancel |

# Désinscription

Vous souhaitez désinscrire votre enfant d'une ou plusieurs plaines ? Merci d'envoyer votre demande ainsi que le motif (et le cas échéant, le justificatif) à l'adresse atl@sprimont.be